# Comment approuver les Voilà! quarts de travail?

Apprenez comment approuver les quarts de travail de vos employés avec Voilà!

Rendez-vous au https://console.voila.app/fr

1

### 2 Appuyez sur Feuille de temps pilà! 9 Tableau de bord WY Coût planifié Heures planifiés Heures en brouillon 0,00\$ 0 heure 88 heures â 0°A Di 0 0 Assignations à approuver Remplacements Quarts à approuver euilles de temps 0 0 0 > 4 00 e Quarts sur appel Quar ts récurrents terminant bientôt Dem es à approuve Dispor 0 0 0 2. R 5 Demandes de congé à approuver Annonces 17• 29 •

| 350,00 \$ |              |              |              |                             |              |              |
|-----------|--------------|--------------|--------------|-----------------------------|--------------|--------------|
| 250,00 S  |              |              |              |                             |              |              |
| 200,00 S  |              |              |              |                             |              |              |
| 150,00 S  |              |              |              |                             |              |              |
| 100,00 S  |              |              |              |                             |              |              |
| 0.00 S    |              |              |              |                             |              |              |
|           | mar. 09 août | mer. 10 août | jeu. 11 août | ven. 12 août                | sam. 13 août | dim. 14 août |
|           |              |              |              | Coût de main d'oeuvre total |              |              |
|           |              |              |              |                             |              |              |

lités à approuve

## **3** Appuyez sur Voir la feuille de temps de l'employé situé à l'extrémité droite du nom de l'employé

| ₹ Fe      | euilles de t                                             | emps                             |                       |   |                       |       |                        |             | <                      | 2 Ao  | ůt 2022 - 15          | Août 2022    | >       |                |        |                 |              |         |                |    | Pér  | iode de paie 🗸                    | Aucun                  | groupeme |
|-----------|----------------------------------------------------------|----------------------------------|-----------------------|---|-----------------------|-------|------------------------|-------------|------------------------|-------|-----------------------|--------------|---------|----------------|--------|-----------------|--------------|---------|----------------|----|------|-----------------------------------|------------------------|----------|
|           |                                                          |                                  |                       |   |                       |       |                        |             |                        |       |                       |              |         |                | _      |                 |              |         |                |    |      | Q                                 | C R                    | ₫ ✓      |
| Emplo     | yés Trié pa                                              | r Heures de travail ∽            | MAR.                  | 2 | MER.                  | 3 JEU |                        | <b>4</b> VE | N.                     | 5 SAM | 6                     | DIM.         | 7       | LUN.           | B MAR. |                 | MER.         | 10      | JEU.           | 11 | /EN. | Réel - Pr                         | Total<br>yu - Congés j | payés    |
| 9         | Anne Bonesso<br>Sestionnaire<br>D: 2205 - Temps ple      | in                               | 🕲 8h On               | n |                       |       | 8h 0m                  |             | 8h 0m                  |       |                       |              |         |                |        |                 |              |         |                |    |      | 24h On<br>24 On                   |                        |          |
| 3         | Anthony Michaud<br>Temps plein                           |                                  |                       |   |                       |       |                        |             |                        |       |                       |              |         |                |        |                 |              |         |                |    |      | Voir la feuille<br>Oh Om<br>Oh Om | es de l'               | 'employé |
| <b>()</b> | Bruno Aldik<br>Administrateur<br>Temps plein             |                                  |                       |   |                       |       |                        |             |                        |       |                       |              |         |                |        |                 |              |         |                |    |      | Oh Om<br>Oh Om                    | 8                      |          |
| <b>(</b>  | Christine Rashfor<br>D: 22365 - Temps pl                 | d<br>ein                         |                       |   |                       |       |                        |             |                        |       |                       |              |         |                |        |                 |              |         |                |    |      | Oh Om<br>Oh Om                    | 8                      |          |
| ٠         | Claudia Hamilton<br>Sestionnaire<br>D: 100 - Temps pleir |                                  |                       |   |                       |       |                        |             |                        |       |                       |              |         |                |        |                 |              |         |                |    |      | Oh Om<br>Oh Om                    | 8                      |          |
|           | David Gauthier<br>Superviseur<br>Temps plein             |                                  |                       |   |                       |       |                        |             |                        |       |                       |              |         |                |        |                 |              |         |                |    |      | Oh Om<br>Oh Om                    | 8                      |          |
|           | Elon Tusk<br>D: 123 - Temps pleir                        |                                  |                       |   |                       |       |                        |             |                        |       |                       |              |         |                |        |                 |              |         |                |    |      | Oh Om<br>Oh Om                    | 8                      |          |
| <b>S</b>  | Émilie Lockhead<br>D: 2236 - Étudiant                    |                                  |                       |   |                       |       |                        |             |                        |       |                       |              |         |                |        |                 |              |         |                |    |      | Oh Om<br>Oh Om                    | 8                      |          |
| 🍓 F       | Filippo Boileau<br>Temps plein                           |                                  |                       |   |                       |       | 8h 0m                  | 0           |                        |       |                       |              |         |                |        |                 |              |         |                |    |      | Oh Om<br>8h Om                    | Ê                      |          |
| -         | sabelle Lemieux<br>D: 111 - Temps pleir                  |                                  |                       |   |                       |       |                        |             |                        |       |                       |              |         |                |        |                 |              |         |                |    |      | Oh Om<br>Oh Om                    | 8                      |          |
| Total     |                                                          | Réel:<br>Prévu:<br>Congés payés: | <b>8h 0m</b><br>9h 0m | c | <b>4h 0m</b><br>6h 0m | -     | <b>8h Om</b><br>19h Om |             | <b>8h 0m</b><br>12h 0m | 1     | <b>Oh Om</b><br>2h Om | Oh C<br>Oh O | im<br>m | Oh Om<br>Oh Om | Oh     | <b>Om</b><br>Om | Oh C<br>Oh O | lm<br>m | Oh Om<br>Oh Om |    | Oh   |                                   | 28h Om<br>48h Om       |          |

4 Appuyez sur les trois points situés à droite du quart à approuver

| ilā! | < Retour aux feuilles de temps  |                                    |                                              |                                         |                 |                              |                                         |                      |  |
|------|---------------------------------|------------------------------------|----------------------------------------------|-----------------------------------------|-----------------|------------------------------|-----------------------------------------|----------------------|--|
| idge | Période de paie v 🛛 🔇 2 Ao      | ùt 2022 - 15 Août 2022 >           | ල 🔗 🖉 🗸 Approuver 🔒 🕯 Verrouiller            |                                         |                 |                              |                                         |                      |  |
|      | <b>Temps planifié</b><br>24h Om | Temps travaillé<br>24h 0m          | <b>Temps régulier</b><br>24h 0m<br>360,00 \$ | Temps sup. et bonus<br>Oh 0m<br>0,00 \$ | Congés payés    | Primes de quarts<br>60,00 \$ | Dépenses<br>0,00 \$                     | À payer<br>420,00 \$ |  |
| 2    | 💲 Absence - 2 août 2022 - 4 ao  | ût 2022 - Je suis malade - 1 jour  |                                              |                                         |                 |                              |                                         |                      |  |
| ф.   | MARDI 2 AOÛT 2022               |                                    |                                              |                                         |                 |                              |                                         | C                    |  |
| -    | Quarts                          | Planifié                           | Pointé                                       |                                         | Tempo travaillé | À payer                      | Statut                                  |                      |  |
| 46   | Hôte 1 - Restaurant 3           | Hôte 1 - Restaurant 3 9:00 - 17:00 |                                              |                                         | 8h.0m           | 120,00 \$                    | Ø Validé par Diane Smith le 9 août 2022 |                      |  |
|      | Total                           |                                    |                                              |                                         | 8h 0m           | 180,00 \$                    |                                         |                      |  |
|      | MERCREDI 3 AOÛT 2022            |                                    |                                              |                                         |                 |                              |                                         | C                    |  |
|      |                                 |                                    |                                              | Aucune entré                            | e à afficher    |                              |                                         |                      |  |
|      | JEUDI 4 AOÛT 2022               |                                    |                                              |                                         |                 |                              |                                         | Ŭ                    |  |
| 8    | Quarts                          | Planifié                           | Pointé                                       |                                         | Temps travaillé | Å payer                      | Statut                                  |                      |  |
| ຈ    | Hôte 1 - Restaurant 3           | 9:00 - 17:00                       | 9:00 - 17:00                                 |                                         | 8h 0m           | 120,00 \$                    |                                         |                      |  |
|      | Example 1 (0h 0m) (x1.5/h)      | Example 1 (0h 0m) (x1.5/h)         |                                              |                                         |                 | 0,00 \$                      |                                         |                      |  |
| ~    | Total                           |                                    |                                              |                                         | 8h 0m           | 120,00 \$                    |                                         |                      |  |
| -R   | VENDREDI 5 AOÛT 2022            |                                    |                                              |                                         |                 |                              |                                         | ¢                    |  |
|      | Quarts                          | Planifié                           | Pointé                                       |                                         | Temps travaillé | Å payer                      | Statut                                  |                      |  |
|      | Hôte 1 - Restaurant 3           | 9:00 - 17:00                       | 9:00 - 17:00                                 | 1                                       | 8h 0m           | 120.00 \$                    |                                         | :                    |  |

### Cliquez sur Voir

| Période de paie V 🛛 🕹 2 Aoû     | it 2022 - 15 Août 2022 >          |                                                                                                    |                  |                              | C &                                   | Approuver 🔒 Ver      |
|---------------------------------|-----------------------------------|----------------------------------------------------------------------------------------------------|------------------|------------------------------|---------------------------------------|----------------------|
| <b>Temps planifié</b><br>24h 0m | <b>Temps travaillé</b><br>24h 0m  | Temps régulier         Temps sup. et bonus           24h 0m         0h 0m           360,00 S         0,00 S | Congés payés     | Primes de quarts<br>60,00 \$ | Dépenses<br>0,00 S                    | À payer<br>420,00 \$ |
| 💲 Absence - 2 août 2022 - 4 ao  | ût 2022 - Je suis malade - 1 jour |                                                                                                    |                  |                              |                                       |                      |
| MARDI 2 AOÛT 2022               |                                   |                                                                                                    |                  |                              |                                       |                      |
| Quarts                          | Planifié                          | Pointé                                                                                                    | Temps travaillé  | À payer                      | Statut                                |                      |
| Hôte 1 - Restaurant 3           | 9:00 - 17:00                      | 9:00 - 17:00                                                                                                | 8h 0m            | 120,00 \$                    | Validé par Diane Smith le 9 août 2022 |                      |
| (3) Example 1 (8h 0m) (x1.5/h)  |                                   |                                                                                                    |                  | 60,00 S                      |                                       |                      |
| Total                           |                                   |                                                                                                    | 8h 0m            | 180,00 \$                    |                                       |                      |
| MERCREDI 3 AOÛT 2022            |                                   |                                                                                                    |                  |                              |                                       |                      |
|                                 |                                   | Aucune e                                                                                                    | ntrée à afficher |                              |                                       |                      |
| JEUDI 4 AOÛT 2022               |                                   |                                                                                                    |                  |                              |                                       |                      |
| Quarts                          | Planifié                          | Pointé                                                                                                    | Temps travaillé  | Å payer                      | Statut                                |                      |
| Hôte 1 - Restaurant 3           | 9:00 - 17:00                      | 9:00 - 17:00                                                                                                | 8h 0m            | 120,00 \$                    |                                       |                      |
| Example 1 (0h 0m) (x1.5/h)      |                                   |                                                                                                    |                  | 0,00 S                       |                                       | Voir                 |
| Total                           |                                   |                                                                                                    | 8h 0m            | 120,00 \$                    |                                       | Mod                  |
| VENDREDI 5 AOÛT 2022            |                                   |                                                                                                    |                  |                              |                                       | Supp                 |
| Quarts                          | Planifié                          | Pointé                                                                                                    | Temps travaillé  | Å payer                      | Statut                                |                      |
| Hôto 1 Postaurant 2             | 9:00 - 17:00                      | 0.00 17:00                                                                                                  | 8b 0m            | 120.00 \$                    |                                       |                      |

### Cliquez sur Approuver

| milā!     | < Retour aux feuilles de temps                                           |                               |                                              |                               |                                                                                                    |           |                                               |                                                |
|-----------|--------------------------------------------------------------------------|-------------------------------|----------------------------------------------|-------------------------------|----------------------------------------------------------------------------------------------------|-----------|-----------------------------------------------|------------------------------------------------|
| w.\K      | 🚱 Anne Bonesso                                                           |                               |                                              | Quart                         |                                                                                                    |           |                                               |                                                |
| Abridge   | Période de paie V C 2 Août 2022 - 15 Août 2022 >                         |                               |                                              |                               | Anne Bonesso ID: 2205<br>Hôte 1                                                                                                    | ~         |                                               | <u> </u>                                       |
|           | Temps planifié<br>24h 0m                                                 | Temps travaillé<br>24h 0m     | <b>Temps régulier</b><br>24h 0m<br>360,00 \$ |                               | <ul> <li>9:00 - 17:00 (8h 0m)<br/>jeudi 4 août 2022.</li> <li>Restaurant 3<br/>700 Rue Dorchester, Saint-Jean-sur-Ri<br/>QC J3B 5A8, Canada</li> </ul> | ichelieu, | Primes de quarts<br>60,00 \$                  | Dépenses<br>0.00 \$                            |
| 8         | S Absence - 2 août 2022 - 4 août 2                                       | 022 - Je suis malade - 1 jour |                                              |                               | C En recherche d'employés                                                                                                    |           |                                               |                                                |
| ф<br>П    | MARDI 2 AOÛT 2022                                                        |                               |                                              |                               | Raison de la demande<br>Aucune raison spécifiée                                                                                                    | - 8       |                                               |                                                |
| 4:<br>1   | Quarts<br>Höte 1 - Restaurant 3<br>③ Example 1 (8h 0m) (x1.5/h)<br>Total | Planifiá<br>9:00 - 17:00      |                                              |                               | <ul> <li>Note de Diane Smith<br/>30 minutes en sauveteur</li> <li>Example 1<br/>x1.5/h</li> </ul>                                                      | - 1       | A payer<br>120,00 \$<br>60,00 \$<br>180,00 \$ | Statut 🔮 Validé par Diane Smith le 9 août 2022 |
|           | MERCREDI 3 AOÛT 2022                                                     |                               |                                              | ✓ Planifié                    | 9:00 - 17:00                                                                                                    | 8h 0m     |                                               |                                                |
|           | JEUDI 4 AOÛT 2022                                                        |                               |                                              | ∽ À payer                     |                                                                                                    | Oh Om     |                                               |                                                |
| \$\$<br>© | Quarts<br>Hôte 1 - Restaurant 3                                          | Planifié<br>9:00 - 17:00      |                                              |                               | Ajuster                                                                                                    | - 1       | à payer<br>120,00 \$                          | Statut                                         |
| <b>@</b>  | <ul> <li>Example 1 (0h 0m) (x1.5/h)</li> <li>Total</li> </ul>            |                               |                                              | 30 EMPLOYÉS I                 | ny Michaud 🔺 8n                                                                                                    |           | 0,00 \$<br>120,00 \$                          |                                                |
| FR        | VENDREDI 5 AOÛT 2022                                                     |                               |                                              | Date d'er<br>Invité le        | nbauche inconnue<br>31 juil. 2022, 21:58                                                                                                    | -         |                                               |                                                |
|           | Quarts                                                                   | Planifié                      |                                              | Bruno<br>Embauci<br>Invité le | Aldik 32h<br>é le: 14 oct. 2010<br>31 juli. 2022, 21:58                                                                                                | i .       | Å payer                                       | Statut                                         |
|           | Hőte 1 - Restaurant 3                                                    | 9:00 - 17:00                  |                                              | 9:00 - 17:00                  | 8h (                                                                                                    | Dm        | <u>120,00 \$</u>                              |                                                |